## **Accessing Forms in PowerSchool Parent Portal**

STEP ONE: Log into your PowerSchool Parent Portal account at

<u>https://powerschool.methacton.org/public/home.html</u> by entering your username and password. Click <u>HERE</u> if you forgot your PowerSchool Parent Portal username and/or password.

| D PowerSchool SIS               |                                                            |  |  |  |  |  |  |  |  |  |
|---------------------------------|------------------------------------------------------------|--|--|--|--|--|--|--|--|--|
| Student and P                   | arent Sign In                                              |  |  |  |  |  |  |  |  |  |
| Sign In Create Accou            | Int                                                        |  |  |  |  |  |  |  |  |  |
| Username                        |                                                            |  |  |  |  |  |  |  |  |  |
| Password                        |                                                            |  |  |  |  |  |  |  |  |  |
|                                 | Forgot Username or Password?                               |  |  |  |  |  |  |  |  |  |
|                                 | Sign In                                                    |  |  |  |  |  |  |  |  |  |
| Click HERE for PowerSch         | pol FAQ.                                                   |  |  |  |  |  |  |  |  |  |
|                                 |                                                            |  |  |  |  |  |  |  |  |  |
| Copyright © 2005-2019 PowerScho | ol Group LLC and/or its affiliate(s). All rights reserved. |  |  |  |  |  |  |  |  |  |

**STEP TWO** - Once you have successfully logged into PowerSchool Parent Portal, select a student from the banner at the top of the page.

| n i               | Grades and A          | ~                   |             | SE               | ELECT STUDENT |   |           |           |                                                                    |                  |                                                            |                  |                   |     |         |      |        |             |          |      |
|-------------------|-----------------------|---------------------|-------------|------------------|---------------|---|-----------|-----------|--------------------------------------------------------------------|------------------|------------------------------------------------------------|------------------|-------------------|-----|---------|------|--------|-------------|----------|------|
| des and<br>ndance | Grades and A          |                     | NA          | NAME FROM THIS   |               |   |           |           |                                                                    |                  |                                                            |                  |                   |     |         |      |        |             |          |      |
| de History        |                       |                     |             | DA               | DAININEN      |   |           |           | e check your demographics to<br>Click Here to see a list of all yo | ur students past | nation we have on file is co<br>assignments for this term. | rrect.           |                   |     |         |      |        |             |          |      |
| ndance<br>ory     | Grades and Attendance | Stand               | ards Grader | 3                |               |   |           |           |                                                                    |                  |                                                            |                  |                   |     |         |      |        |             |          |      |
| l<br>cation       |                       | Attendance By Class |             |                  |               |   |           |           |                                                                    |                  |                                                            |                  |                   |     |         |      |        |             |          |      |
| her               | Exp                   | м                   | т           | Last Week<br>W H | r             | M | т         | This Weel | k<br>H                                                             | F                |                                                            | Course           |                   | Q1  | Q2      | Q3   | Q4     | ¥1          | Absences | Taro |
| ments<br>ut Cards | HR(A)                 |                     |             |                  |               |   |           |           |                                                                    |                  |                                                            |                  |                   | [1] | 01      | - 01 | - 01   | 0           | 0        |      |
|                   | MTH(A)                |                     |             |                  |               |   |           |           |                                                                    |                  |                                                            |                  |                   | [1] | 01      | 01   | - 01   | 01          | 0        | 0    |
| ice               | SST(A)                |                     |             | EXC              |               |   |           |           |                                                                    |                  |                                                            |                  |                   | 101 | 101     | DI   | - 01   | 01          | 1        |      |
| shedule           | SCI(A)                |                     |             |                  |               |   |           |           |                                                                    |                  |                                                            |                  |                   | 01  | 01      | 101  | - 01   | - 01        | 0        |      |
| ol<br>1ation      | SCI(A)                |                     |             |                  | EXC           |   |           |           |                                                                    |                  |                                                            |                  |                   | 01  |         |      |        |             | 1        | 0    |
| int<br>ences      | ART(A)                |                     |             | EXC              |               |   |           |           |                                                                    |                  |                                                            |                  |                   | 10  |         |      |        |             | 1        | 0    |
| ct                | ILA(A)                |                     |             | EXC              | EXC           |   |           |           |                                                                    |                  |                                                            |                  |                   | 01  | 01      | 101  | - 101  | - 01        | 2        |      |
|                   | PED(A)                |                     |             |                  |               |   |           |           |                                                                    |                  |                                                            |                  |                   | 01  | 01      | 01   | 01     | [1]         | 0        |      |
| 4 Cade<br>DM      | HLT(A)                |                     |             |                  |               |   |           |           |                                                                    |                  |                                                            |                  |                   | [1] |         |      |        |             | 0        | 0    |
| pStore            |                       |                     |             |                  |               |   |           |           |                                                                    |                  | Show d                                                     | noned classes al | 90                |     |         |      | Attend | ance Totals | 5        | (    |
| le play           |                       |                     |             |                  |               |   |           |           |                                                                    |                  | Atte                                                       | ndance By Day    |                   |     |         |      |        |             |          |      |
|                   |                       |                     |             |                  |               |   | This Week |           |                                                                    |                  | Absences                                                   |                  |                   |     | Tardies |      |        |             |          |      |
|                   | м                     | Т                   |             | w                | н             |   | F         |           | м                                                                  |                  | T W                                                        | н                | F                 | Q1  |         | YTD  |        |             | Q1       | YTD  |
|                   |                       |                     |             |                  |               |   |           |           |                                                                    |                  |                                                            |                  | Attendance Totals | 0   |         |      |        |             | 0        | 0    |

**STEP THREE** - On the left side menu, select "Forms". (Please note that you can only view and update the set of forms under one student at a time. If you have more than one student in the district, you will have to go to each student tab to view and submit their forms.)

|       | i                     |           |           |      |      |     |   |   |           |   |               |                           |                      |                            |          |          |         |     |        |             |          |     |
|-------|-----------------------|-----------|-----------|------|------|-----|---|---|-----------|---|---------------|---------------------------|----------------------|----------------------------|----------|----------|---------|-----|--------|-------------|----------|-----|
| d     | Grades and A          | ttenda    | ince:     | Α    | , Z  |     |   |   |           |   |               |                           |                      |                            |          |          |         |     |        |             |          |     |
| ,     |                       |           |           |      |      |     |   |   |           |   | Please check  | your demographics t       | o ensure the inform  | nation we have on file is  | correct. |          |         |     |        |             |          |     |
| tory  | Grades and Attendance | Standa    | ards Grad | ies  |      |     |   |   |           |   | Cilck         | Here to see a list or all | your students past a | issignments for this term. |          |          |         |     |        |             |          |     |
| •     |                       |           |           |      |      |     |   |   |           |   |               |                           | and an an Alexandria |                            |          |          |         |     |        |             |          |     |
|       |                       |           |           | Last | Week |     |   |   | This Week |   |               | AD                        | lendarice by Class   |                            |          |          |         |     |        |             |          |     |
|       | Exp                   | м         | т         | w    | н    | F   | м | т | w         | н | F             |                           | Course               |                            |          | Q1       | Q2      | Q3  | Q4     | Y1          | Absences | Tan |
| ds    | HR(A)                 |           |           |      |      |     |   |   |           |   | HOMERO        | OM - Rm: 1                | 108                  |                            |          | [1]      | - 10    | [i] | - 10   | - 01        | 0        |     |
| ~     | MTH(A)                |           |           |      |      |     |   |   |           |   | MATH<br>Email |                           |                      |                            |          | 01       | 101     | [0] | 10     | 01          | 0        |     |
|       | SST(A)                |           |           |      | EXC  |     |   |   |           |   | SOCIAL S      | TUDIES                    |                      |                            |          | 61       | - 101   | 01  | - 61   | - 01        | 1        |     |
|       | SCI(A)                | SCI(A)    |           |      |      |     |   |   |           |   | SCIENCE       |                           |                      |                            |          |          | 10      | 01  | 0      | 01          | 0        |     |
|       | SCI(A)                |           |           |      |      | EXC |   |   |           |   | MUSIC         | _                         |                      |                            |          | - 01     |         |     |        |             | 1        |     |
| 1     | ART(A)                |           |           |      | EXC  |     |   |   |           |   | ART           |                           |                      |                            |          | (i)      |         |     |        |             | 1        | -   |
| 4     | ILA(A)                |           |           |      | EXC  | EXC |   |   |           |   | ILA           | _                         |                      |                            |          | 01       | 10      | [1] | 0      | 01          | 2        |     |
| •     | PED(A)                |           |           |      |      |     |   |   |           |   | PHYSICA       | LEDUCATION                |                      |                            |          | m        | m       | rii | m      | m           | 0        |     |
|       | HI T(A)               |           |           |      |      |     |   |   |           |   | HEALTH        |                           |                      |                            |          |          |         |     |        |             | 0        |     |
| a the | 1121047               |           |           |      |      |     |   |   |           |   | © Email       |                           |                      |                            |          | 101      |         |     | Attend | ance Totals | 6        |     |
| ore   |                       |           |           |      |      |     |   |   |           |   |               | Show                      | dropped classes al   | 10                         |          |          |         |     |        |             |          |     |
| y     |                       |           |           |      |      |     |   |   |           |   |               | A                         | ttendance By Day     |                            |          |          |         |     |        |             |          |     |
|       | м                     | Last Week |           |      |      |     |   |   |           | т | This Week     |                           |                      |                            |          | Absences | bsences |     |        | Tardies     | YTD      |     |
|       |                       |           |           |      |      |     |   |   |           |   |               |                           | 0                    |                            |          | 0        |         |     | 0      | 0           |          |     |
|       |                       |           |           |      |      |     |   |   |           |   |               |                           |                      | Attendance Totals          | 0        |          |         | 0   |        |             | 0        | 0   |

**STEP FOUR** - The following forms will be displayed in your child's Parent Portal account under the "General Forms" tab:

- Acknowledgements (for Student Handbook/Code of Conduct/Board Policies/Acceptable Use Policy)
- Student Health Form Update
- Emergency Contacts
- Publicity Refusal Form/Release of Information

| PowerSc                  | hool SIS         |                  |                    |                        |                          |                                                                                                    |                                                                                                    |               | Welco | ne, E      | lelp   Sign Out |
|--------------------------|------------------|------------------|--------------------|------------------------|--------------------------|----------------------------------------------------------------------------------------------------|----------------------------------------------------------------------------------------------------|---------------|-------|------------|-----------------|
| Z                        |                  |                  |                    |                        |                          |                                                                                                    |                                                                                                    |               |       |            | 0 ! O           |
| Navigation               | General Forms    | Class Forms      | Enrollment         | Student Support        |                          |                                                                                                    |                                                                                                    |               |       |            |                 |
| Grades and<br>Attendance | School Form      | isting for A     | 7                  |                        |                          |                                                                                                    |                                                                                                    |               |       |            |                 |
| Grade<br>History         | School Form      |                  |                    |                        |                          |                                                                                                    |                                                                                                    |               |       |            |                 |
| Attendance<br>History    |                  |                  |                    |                        |                          |                                                                                                    |                                                                                                    |               |       |            | Preferences     |
| B Email Notification     | Forms            |                  |                    |                        |                          |                                                                                                    |                                                                                                    |               |       |            |                 |
| Comments                 |                  |                  |                    |                        |                          |                                                                                                    | Search forms                                                                                                    |               |       |            |                 |
| Report<br>Cards          | General Form     |                  |                    |                        |                          |                                                                                                    |                                                                                                    |               |       |            |                 |
| Forms                    | Status           | Form             | Name               |                        |                          | Form Description                                                                                                    |                                                                                                    | Category      |       | Last Entry |                 |
| Salance                  | 🟉 Emş            | ty Emerg         | ency Contacts      |                        |                          | Please list 3 persons who will be available and willing                                                                                                    | ng to assume temporary care of                                                                                                    | General Form  |       |            |                 |
| My Schedule              |                  |                  |                    |                        |                          | your child in case of an emergency. Please make so<br>have used their name and telephone numbers for e                                                                                                    | mergency purposes.                                                                                                    |               |       |            |                 |
| School<br>Information    | General Forms    |                  |                    |                        |                          |                                                                                                    |                                                                                                    |               |       |            |                 |
| Preferences              | Status           | Form             | Name               |                        |                          | Form Description                                                                                                    |                                                                                                    | Category      |       | Last Entry |                 |
| Contact<br>Information   | 🗩 Em;            | ity Acknow       | wiedgements        |                        |                          | Please review your Parent/Student Handbock, appl<br>Conduct, and the Acceptable Use Policy as contain<br>linked in this document. Complete this form electron<br>on or before Wednesday, September 30, 2020.                                                                     | icable Board Policies, Code of<br>ed on the school's website or<br>nically for each of your students                                                  | General Forms |       |            |                 |
| ZPDM                     | en Emp           | ity Publici      | ity Refusal Form 2 | 020-2021               |                          | "If you have a child going into Kindengarten or if you<br>from a different public school or a private school set<br>filled out a New Student Registration Data Form. W<br>provided on the form's publicity refusal section whe<br>therefore not necessary to complete this form. | a are transferring your child(ren)<br>tling, you should have previously<br>le will use the information that you<br>n you registered your child. It is | General Forms |       |            |                 |
|                          | 🟉 Emp            | ity Studen       | nt Health Form Up  | dale                   |                          | School Year: 2020-2021                                                                                                    |                                                                                                    | General Forms |       |            |                 |
|                          |                  |                  |                    |                        |                          |                                                                                                    |                                                                                                    |               |       |            |                 |
|                          |                  |                  |                    |                        |                          |                                                                                                    |                                                                                                    |               |       |            |                 |
|                          | Lagand           |                  |                    |                        |                          |                                                                                                    |                                                                                                    |               |       |            |                 |
|                          | Icons p - Form E | impty 🍙 - Form i | Approved / Popul   | ilated 🍃 - Form Not Ap | proved 🍺 - Form Rejected |                                                                                                    |                                                                                                    |               |       |            |                 |
|                          |                  |                  |                    |                        |                          |                                                                                                    |                                                                                                    |               |       |            | vECO_20.6.0.1   |

**STEP FIVE** - Click on one of the forms to access its contents. The status column will indicate if the form has been submitted or not. Complete the forms by entering the requested information and selecting the submit button at the end of the form.

**STEP SIX** - Navigate to additional forms by using the "Forms" link along the left side menu.

**STEP SEVEN** - Complete all the required forms listed in your account for each child.